## 上海大学上海电影学院

# 2022 年戏剧影视导演专业校考复试(线上考试)操作流程

## 教育部 APP 备案 3300041 号

设备要求:

"艺术升"APP 仅支持智能手机,不支持平板电脑、台式电脑。为了确保 考生网络考试的顺利进行,建议考生使用最近3年上市的主流品牌手机(如华 为、iPhone、小米、Vivo、Oppo等),由于兼容性问题,不建议使用红米手 机。

#### 特别说明:

本文所示操作界面的图片均为示例图,相关内容请考生以实际网络考试界 面显示为准。

## 1. 考前练习

考生需要准备两部智能手机, 双机位录制, 手机A(登录"艺术升"APP) 作为主机, 用于网络考试全部内容和流程, 手机B(打开"艺术升"APP无需登录)作为辅机, 用于监考考试过程, 两部手机都需要下载"艺术升"APP。

考试前务必保持两部手机的电量、存储容量充足(存储容量建议至少在20G 以上),提前检查WiFi网络信号,确保网络稳定畅通。务必移除两部手机的SIM 卡,确保没有通话功能,考试过程中如果接到来电,会直接中断录制;除此之 外,外放音乐、闹钟等其他应用程序也注意关闭,避免外界干扰。

考生进入"网络考试"菜单后可选择"考前练习"进行模拟考试,考生可 通过多次考前练习,熟练掌握考试流程,确定好拍摄的最佳距离、角度和位置。

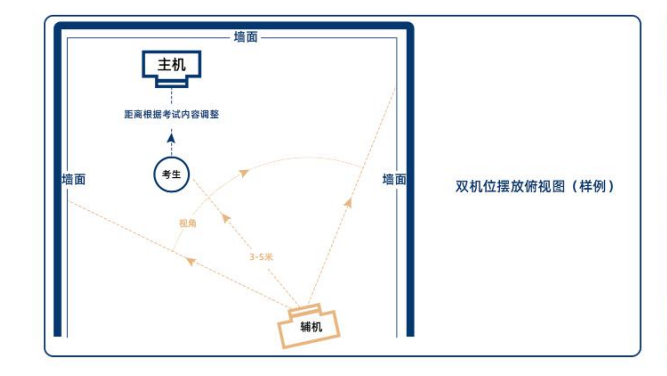

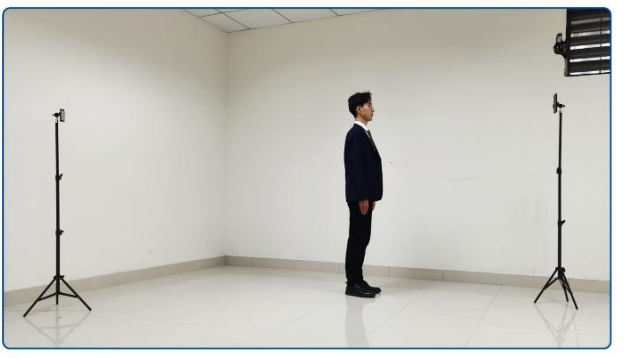

(拍摄机位图)

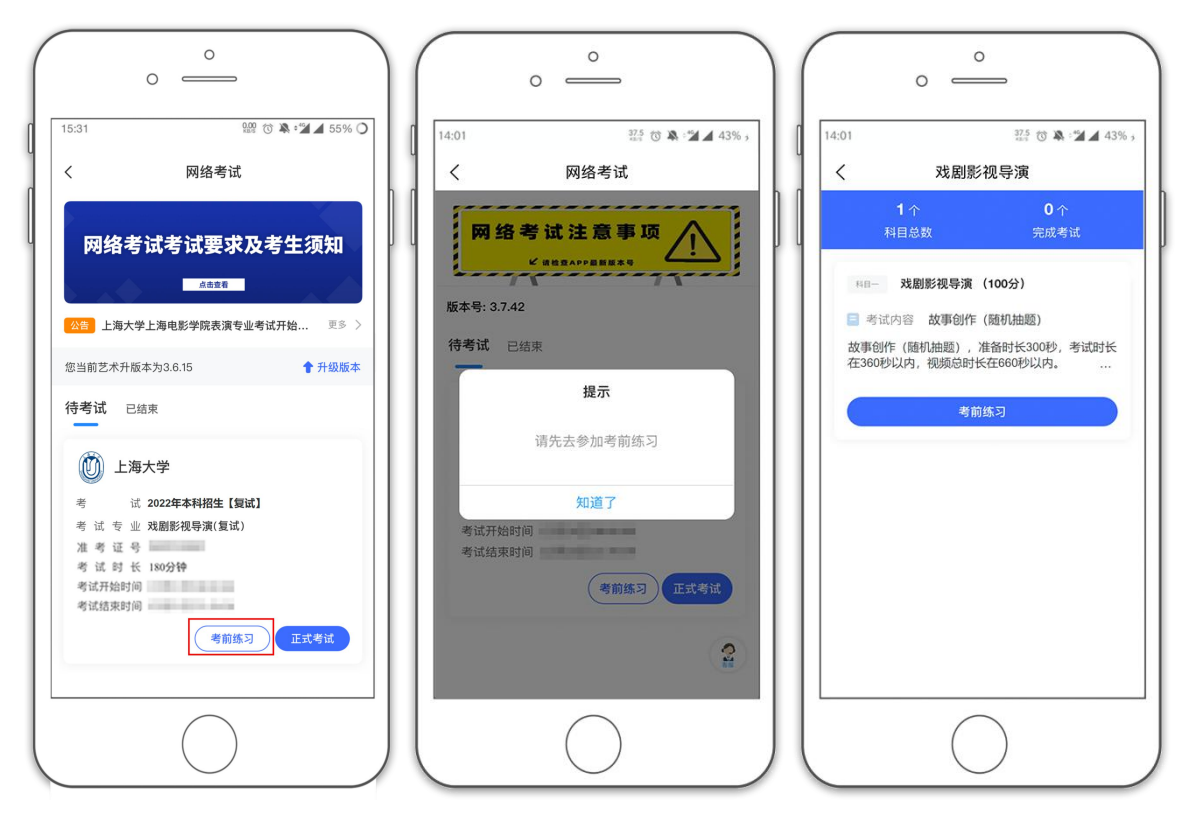

(考前练习)

2. 正式考试

考生进入"网络考试"菜单后选择"正式考试",正式考试前请仔细阅读 考生须知、考场规则等相关信息。点击"正式考试"按钮后会提示考生确认《诚 信承诺书》,仔细阅读后勾选"我已阅读"前的复选框,即可进入正式考试。

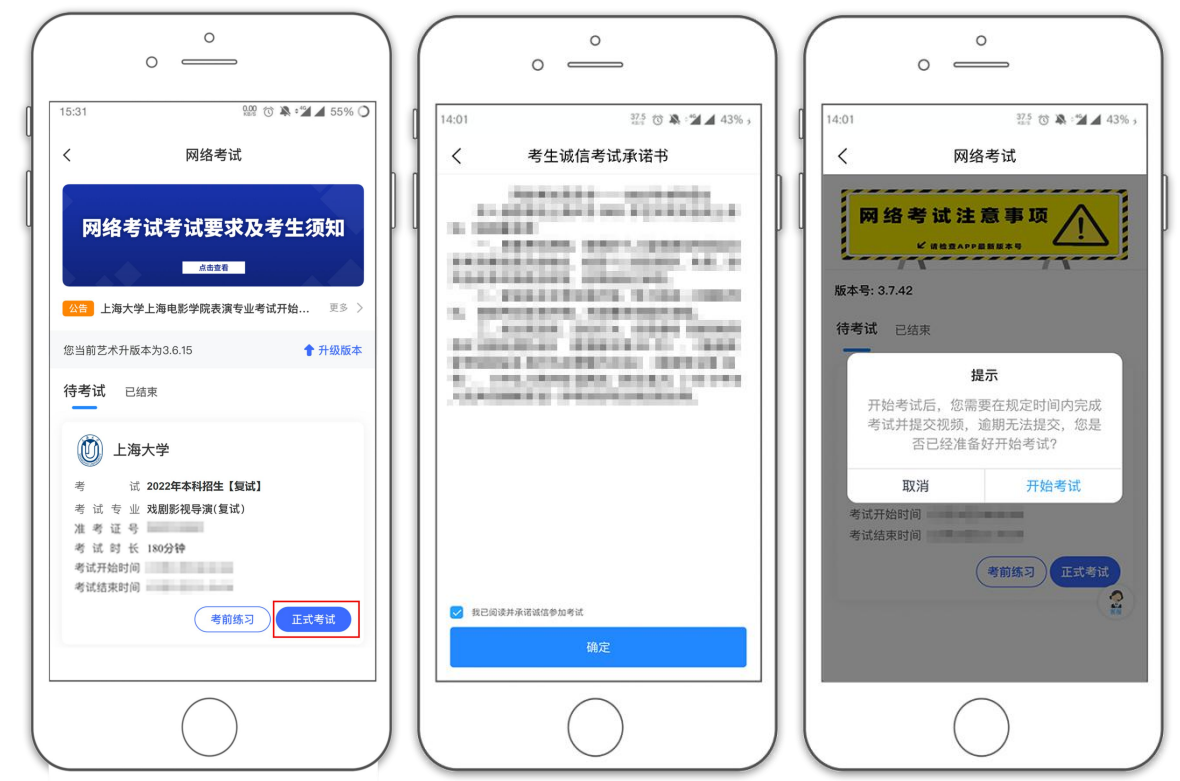

正式开始考试后,使用手机A点击"正式考试"进入科目列表,可以看到 该专业下的所有科目;

选择所要考试的科目,点击"开始考试"进入科目详情页面,可以看到考 试时长、考试内容、考试说明等相关信息;点击"录制视频"会弹出二维码, 并提示"请用另一部手机打开"艺术升"APP(不登录),在首页左上角打开扫 码"。扫码完成后将手机B安放在辅机机位(横屏录制)。因辅机录制含辅机 摆放和主机实人认证时间,辅机录制时长比主机录制时长多3分钟。

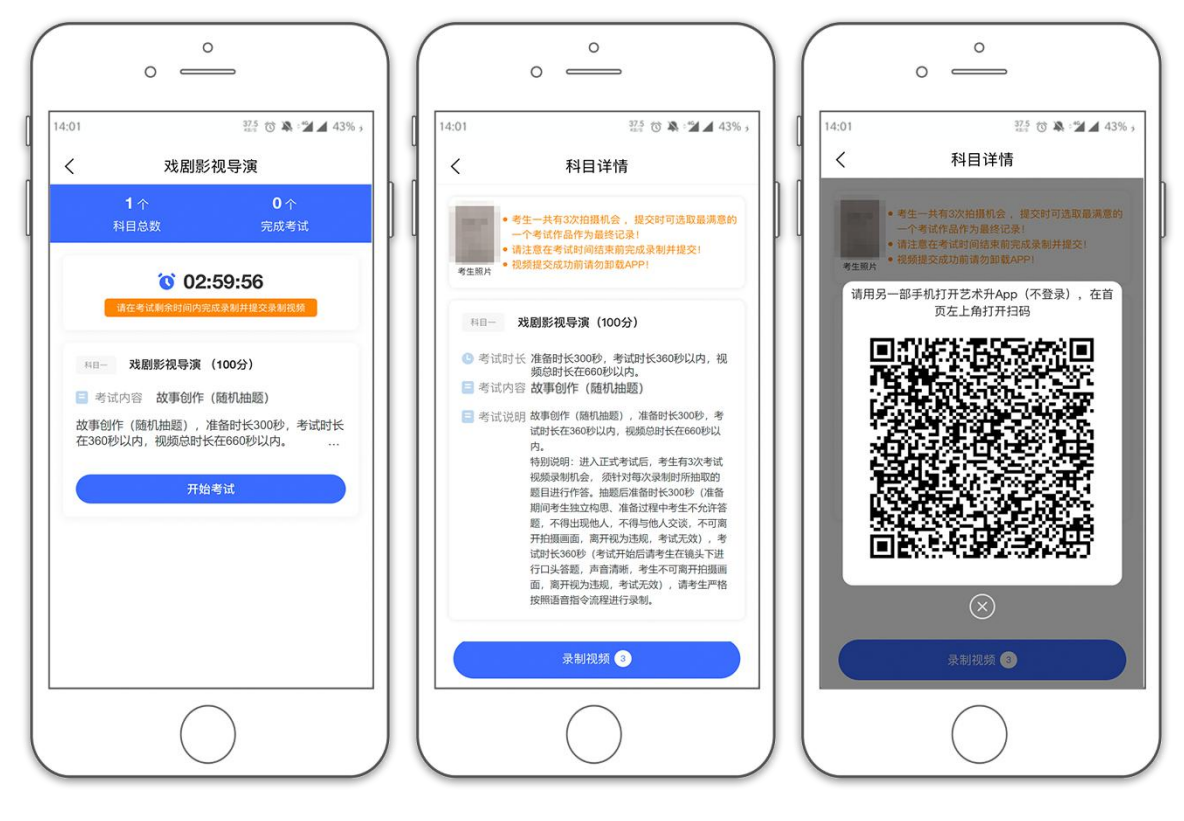

(主机二维码界面)

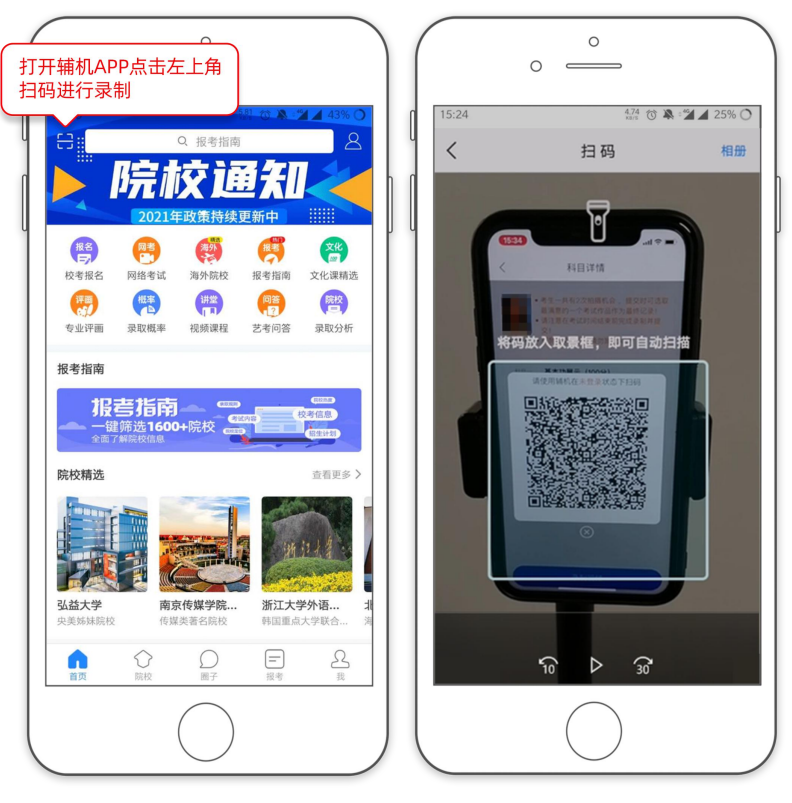

(打开辅机进行扫码)

回到主机机位,主机这个时候会要求考生进行**实人认证**,按照提示进行操作,通过认证后进入录制界面,点击"开始录制"按钮,开始录制考试视频(横 屏录制)。

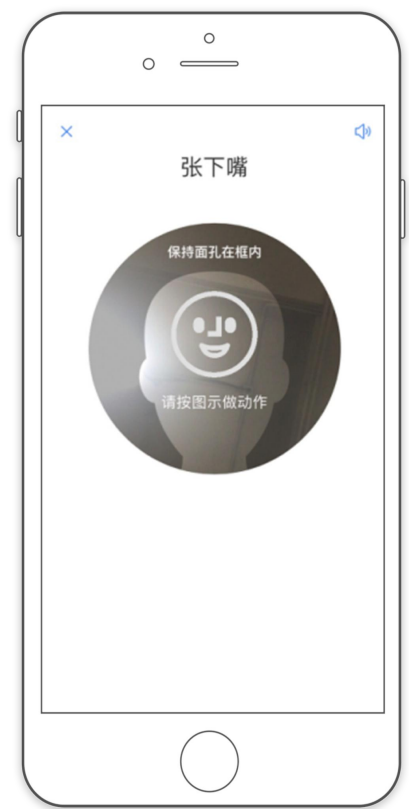

(人脸识别)

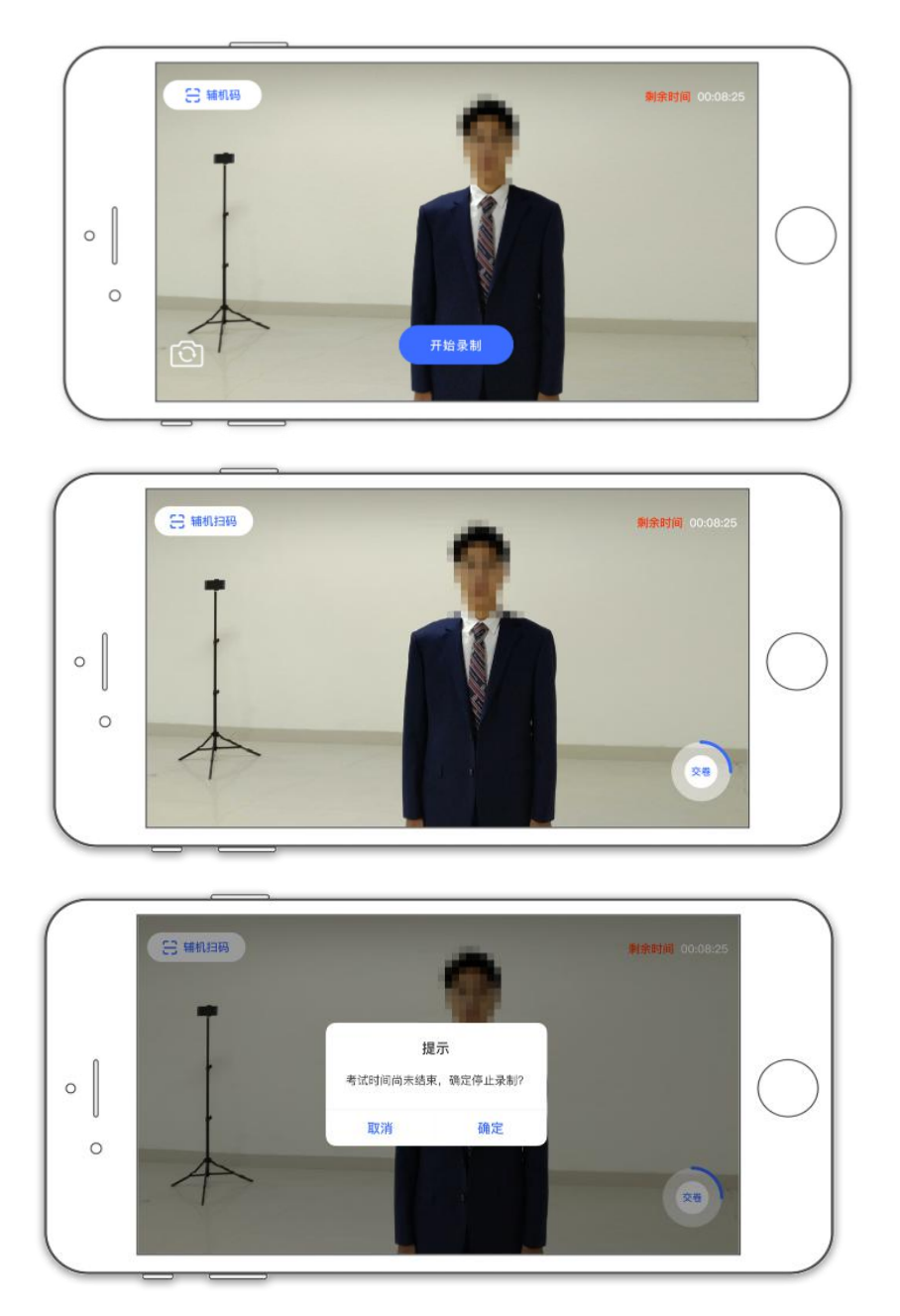

(主机录制视频)

考生拍摄视频,拍摄时长结束会自动停止拍摄,考生也可以手动停止拍摄。 视频停止后,拍摄的视频将会自动保存。

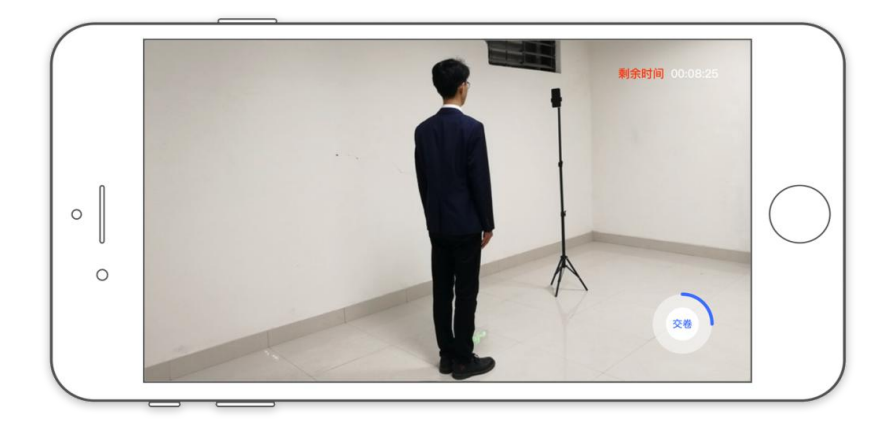

(辅机视频录制)

#### 3. 提交视频

录制完成后,考生可以提交视频。首先提交手机A也就是主机中的视频, 如果有多次录制机会,可以选择你最满意的一段视频进行提交;主机视频提交 完成后会跳回科目列表,不允许再次修改,提交后的科目会显示"主机视频已 提交,点击提交辅机视频"。

提交主机视频后考生即可点击手机 B 也就是辅机上的"提交辅机视频"按 钮,系统会自动匹配与考生提交主机相对应的辅机视频上传,上传成功后辅机 会弹出"上传成功"弹窗,主机显示"完成考试",考试正式结束。

**注**: 若辅机因特殊原因退出了提交视频界面,考生可点击主机上的"主机视频已提交,点击提交辅机视频"按钮,点击后会再次跳出二维码,使用辅机扫码后,即可回到提交辅机视频界面。

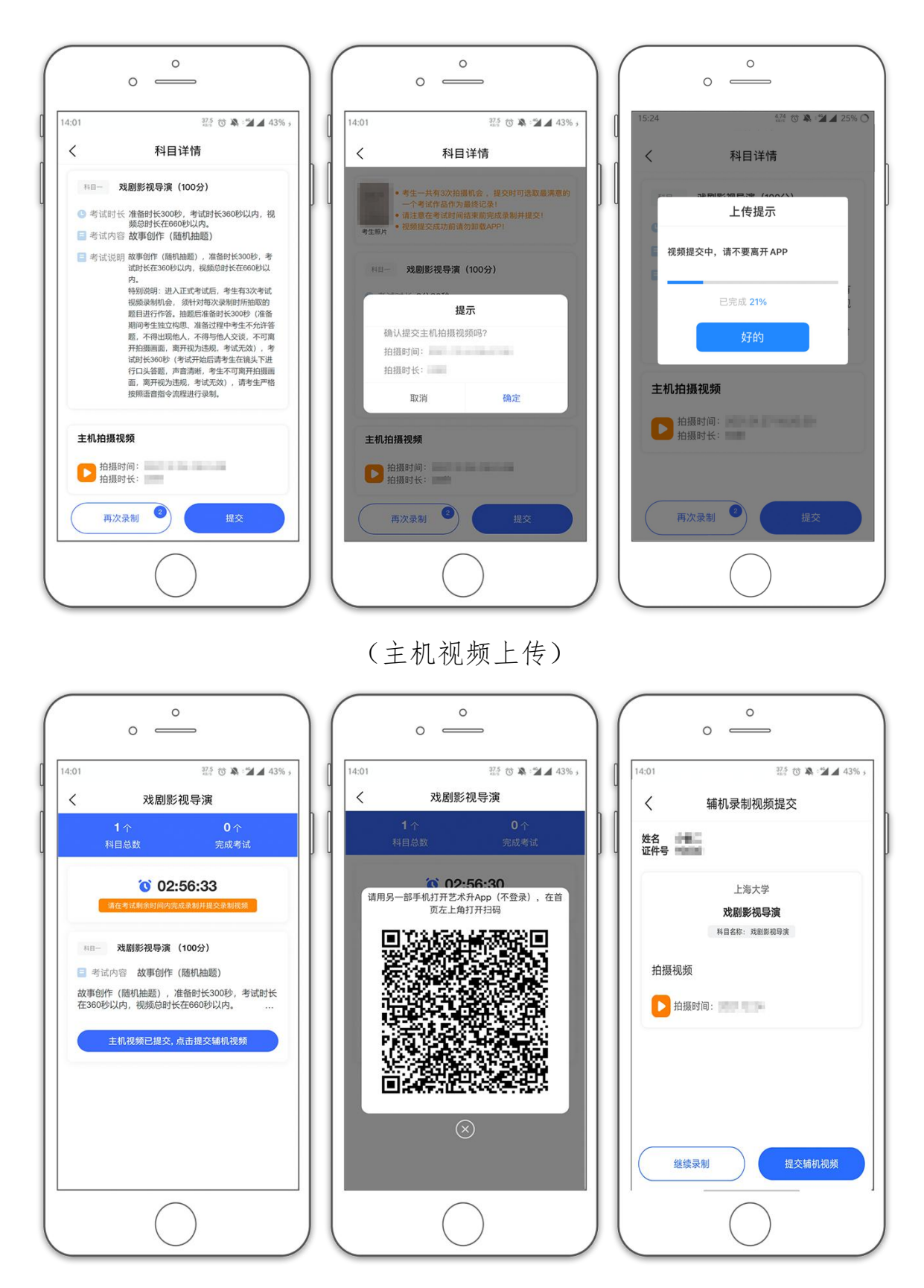

(辅机扫码重新回到提交辅机页面)

| ○<br>○<br>14:01 27.5 で 第一型 ▲ 43% ,<br>↓ 株和 目前回路4日 六 |                                             |                                                                |
|-----------------------------------------------------|---------------------------------------------|----------------------------------------------------------------|
| 如果我们不可能到此一次。<br>一                                   | 人 辅机录制视频提交   姓名 延件号                         | , 《 辅制尿制视频链炎<br>姓名<br>证件号 ···································· |
| 上海大学<br><b>戏剧影视导演</b><br><sup>與目名标:戏剧影和导演</sup>     | 上海大学<br><b>戏剧影视导演</b><br>N目名作:戏剧影视导演        | 上海大学<br><b>戏剧影视导演</b><br>网络名称: 戏剧影线导演                          |
| 拍摄视频<br>全部版时间:                                      | 拍摄视频<br>於 拍摄时间: 2000年<br>提示<br>确认提交辅机拍摄视频吗? | 拍摄视频<br>上传提示<br>辅机视频提交中,请不要关闭此界面<br>正在上传 91%(上传速度: 1.31 MB/s)  |
| <u>继续录制</u> 提交辅机视频                                  | 取消 确定<br>继续录制 提交辅机规模                        | 继续录制 提交稿机模页                                                    |

(辅机视频提交)

|               | ° —                                         | (     |          | ° —             |                 |
|---------------|---------------------------------------------|-------|----------|-----------------|-----------------|
| 15:24         | 4.74 🕜 🔌 📽 🖌                                | 25% 〇 | 15:31    | 900 C           | ) 🔌 ° 🎾 🖌 55% 🔿 |
| <             | 戏剧影视导演                                      |       | <        | 网络考试            |                 |
|               | ❷ 完成考试                                      |       | 网络考试     | 试考试要求及*         | 考生须知            |
| 科目一           | 戏剧影视导演(100分)                                |       |          | 点击查看            |                 |
| = 考试          | 内容 故事创作 (随机抽题)                              |       | 公告 上海大学. | 上海电影学院表演专业考试    | <b>式开始</b> 更多 > |
| 故事创作<br>在360利 | 乍 (随机抽题) ,准备时长300秒,考试<br>- 以内,视频总时长在660秒以内。 | 时长    | 您当前艺术升版本 | 本为3.6.15        | 1 升级版本          |
|               |                                             |       | 待考试 已结   | · z             |                 |
|               | 已提交                                         |       | _        |                 |                 |
|               |                                             |       | 🔘 上海:    | 大学              |                 |
|               |                                             |       | 考试       | 2022年本科招生【复试】   |                 |
|               |                                             |       | 考试专业     | 戏剧影视导演(复试)      |                 |
|               |                                             |       | 准考证号     | 150-0-50        |                 |
|               |                                             |       | 考试开始时间   | 100,011         |                 |
|               |                                             |       | 考试结束时间   | CONTRACTOR OF A |                 |
|               |                                             |       |          |                 | 完成考试            |
|               |                                             |       |          |                 |                 |
|               | $\bigcirc$                                  |       |          | $\bigcirc$      |                 |
|               | ()                                          |       |          | ()              |                 |
|               | $\bigcirc$                                  |       |          | $\smile$        |                 |

(主机显示完成考试)